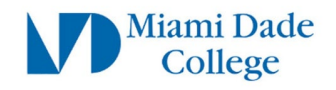

# Setup MYMDC.net Account on Google Gmail App

The steps below will guide you on how to setup your MYMDC.net email using the Google Gmail app.

# **Preparation Steps**

- a) Make sure you are able to login to your Student Email using your student username *FirstName.LastName00#@mymdc.net*
- b) If you are having password issues, please visit <a href="https://www.mdc.edu/password/">https://www.mdc.edu/password/</a>

c) You must have MFA setup prior to proceeding. For more information about MFA visit our <u>MFA support page</u>.

NOTE: Your student email can always be accessed via <u>http://email.mymdc.net/</u> or directly from <u>www.gmail.com</u>

## Step 1:

Download the **Google Gmail** app from the Apple App store or Android Play Store.

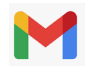

Step 2: Open the Gmail app.

Click on "Add another account"

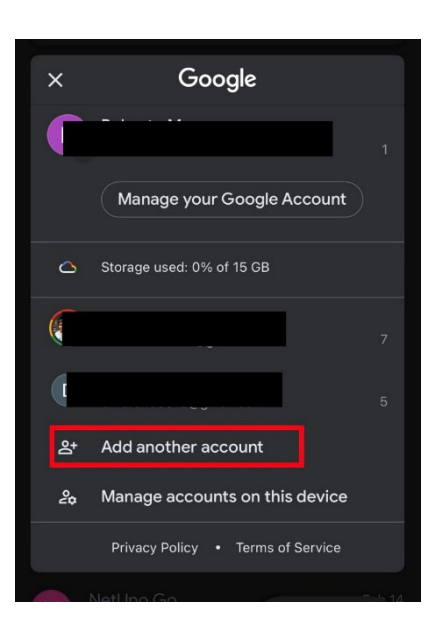

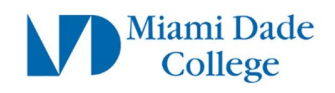

# Step 3: Click on "Google"

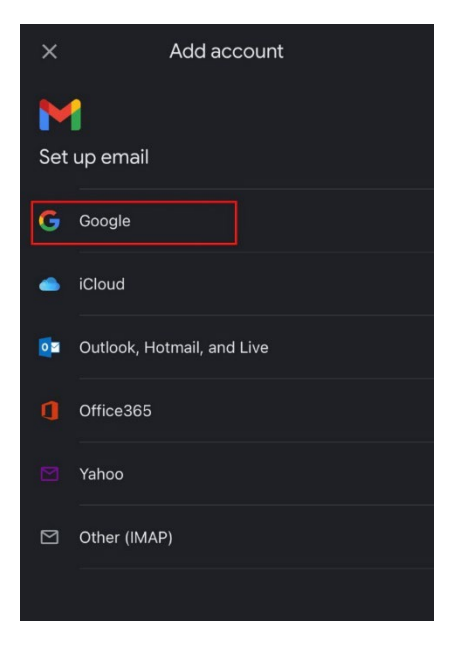

#### Click "Continue"

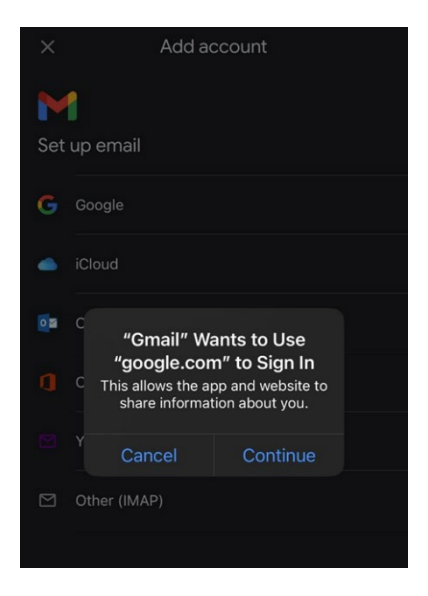

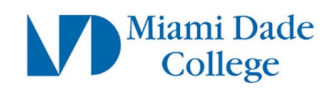

### Step 4:

Enter your full student email address Example: John.Smith001@mymdc.net

Click "Next"

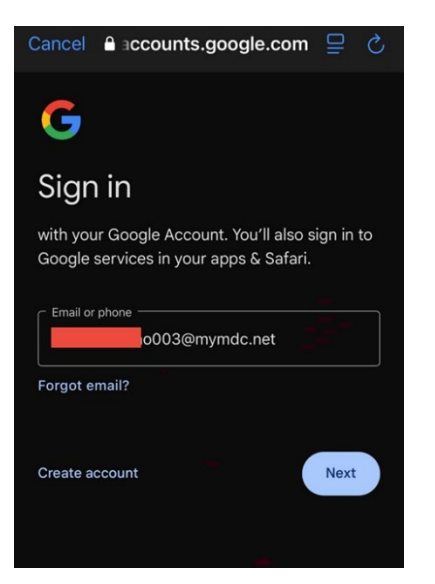

# **Step 5:** On the **Microsoft Sign in page** enter your full student email account

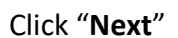

On the **Miami Dade College sign on page** enter your full student account & password

Click "Sign In"

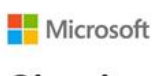

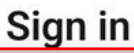

someone@example.com

Can't access your account?

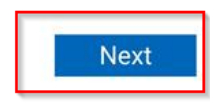

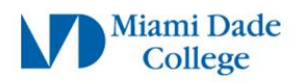

Sign in with your Miami Dade College account:

| 100      | @mymdc.net |  |
|----------|------------|--|
| Password |            |  |
| Sign in  |            |  |

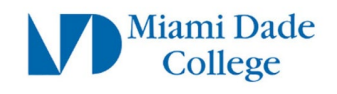

# Step 6:

You will now be prompted to authenticate using MFA via the **Microsoft Authenticator** App If you have NOT setup MFA please visit our <u>MFA support page</u>.

|                                                                                                    | Microsoft<br>@mymdc.net<br>Approve sign in<br>request<br>Open your Authenticator app, and<br>enter the number shown to sign<br>in. |  |
|----------------------------------------------------------------------------------------------------|----------------------------------------------------------------------------------------------------|--|
| Enter the code from the MFA pop up                                                                       |                                                                                                    |  |
| into your Microsoft Authenticator app                                                                    |                                                                                                    |  |
|                                                                                                    |                                                                                                    |  |
| THIS IS JUST AN EXAMPLE. The number you get will probably not match the number in the image on the right | 13                                                                                                    |  |

After authenticating you have successfully added your MYMDC.net account to the Google Gmail App.